## Connecting to eduroam - Mac OS X

Last Edited By Richard Barnes, Thu, Nov 1, 2018 at 3:50 PM PERMANENT

\*Note - if provided with configuration file, please skip to step 6

If you are installing on this device go straight to the installers by clicking here and skip to step 4.

- 1. Open a web browser (Chrome, Safari, Firefox), and navigate to cat.eduroam.org
- 2. Once the page has loaded, click the button on the bottom of the page labeled (Click here to download your eduroam installer)

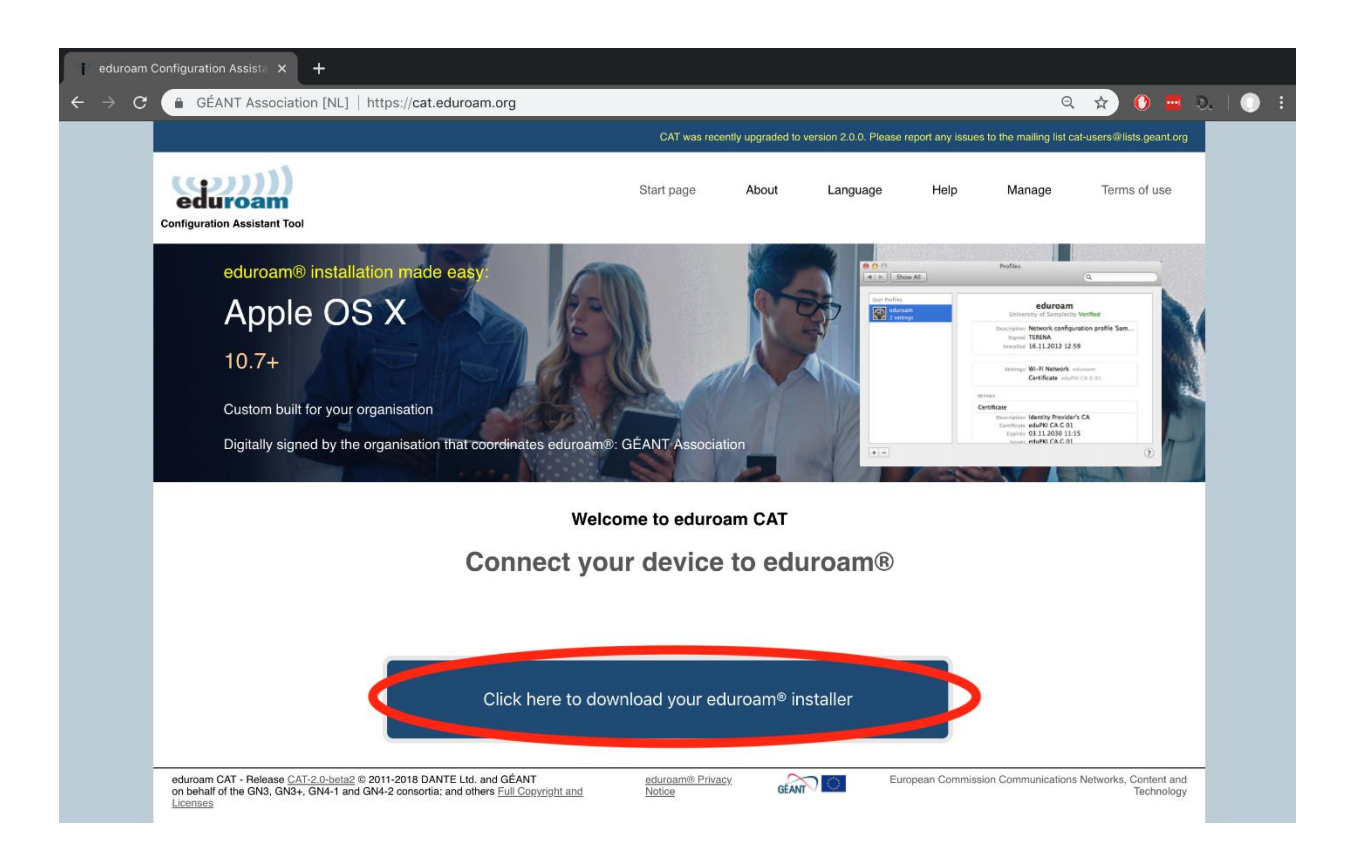

3. In the search window that appears on the right side of your screen, type "Franklin Pierce University" in the available search box, and click on the button for Franklin Pierce University

| Organisation<br>Select your organisation                     | ×                              |
|--------------------------------------------------------------|--------------------------------|
| Sewanee-The University of the South                          |                                |
| University of Nebraska, Kearney<br>I U.S.A. 346 km           | UNK                            |
| Creighton University<br>U.S.A. 423 km                        | Creighton                      |
| University of South Dakota<br>U.S.A. 565 km                  | SOUTH DAKOTA                   |
| Tarleton State University<br>U.S.A. 617 km                   | Ţ                              |
| Tarleton State University<br>U.S.A. 617 km                   | Ţ                              |
| South Plains College                                         |                                |
| Colorado College                                             | COLORADO                       |
| Saint Louis University, Caint Louis                          |                                |
| br search for an organisation, for example Univerity of Oslo |                                |
| ► Heip,, reenisation is not on the list                      |                                |
| O Locate me more accurately using HTML5 Geo-Location         |                                |
| Show organisations in U.S.A. \$ show all cour                | ntries<br>DiscoJuice © UNINETT |

| Organisation<br>Select your organisation                                                         | ×         |
|--------------------------------------------------------------------------------------------------|-----------|
| Franklin Pierce University<br>U.S.A. 2247 km                                                     |           |
| <ul> <li>Franklin Pierce University</li> <li>Help, my organisation is not on the list</li> </ul> | 8         |
| O Locate me more accurately using HTML5 Geo-Location                                             |           |
| Show organisations in U.S.A. Show all countries                                                  | © UNINETT |

4. On the new page that loads, click the button to "Download your eduroam installer"

| e e | eduroam Configuration Assista × + |                                                                                                    |                      |                   |                         |                   |                       |              |
|-----|-----------------------------------|----------------------------------------------------------------------------------------------------|----------------------|-------------------|-------------------------|-------------------|-----------------------|--------------|
| ← - | > C                               | GÉANT Association [NL]   https://cat.eduroam.org                                                                                                    |                      |                   |                         |                   | e                     | 2 \$         |
|     |                                   |                                                                                                    | CAT was rec          | ently upgraded to | version 2.0.0. Please r | report any issues | s to the mailing list | cat-users@   |
|     |                                   | Configuration Assistant Tool                                                                                                    | Start page           | About             | Language                | Help              | Manage                | Terr         |
|     |                                   | Franklin Pierce University                                                                                                    |                      |                   |                         |                   |                       | <u>sel</u> e |
|     |                                   | If you encounter problems, then you can obtain direct assistance from yo<br>WWW: http://ithelpdesk.franklinpierce.edu<br>email: ithelpdesk@franklinpierce.edu<br>tel: 1 (603) 899-4214 | our organisation at: |                   |                         |                   |                       |              |
|     |                                   | Download your eduroam® installer<br>Apple macOS Mojave                                                                                                    | i                    |                   |                         |                   |                       |              |
|     |                                   | Choose another installer to download                                                                                                    |                      |                   |                         |                   |                       |              |

5. Once the file has downloaded, click on the download in the lower, left hand corner of your screen (if using Google Chrome, see image on left, below) or the top, right hand corner of your screen (if using Firefox or Safari, see image on right, below) \*Note: if prompted to open or save download, select "save"

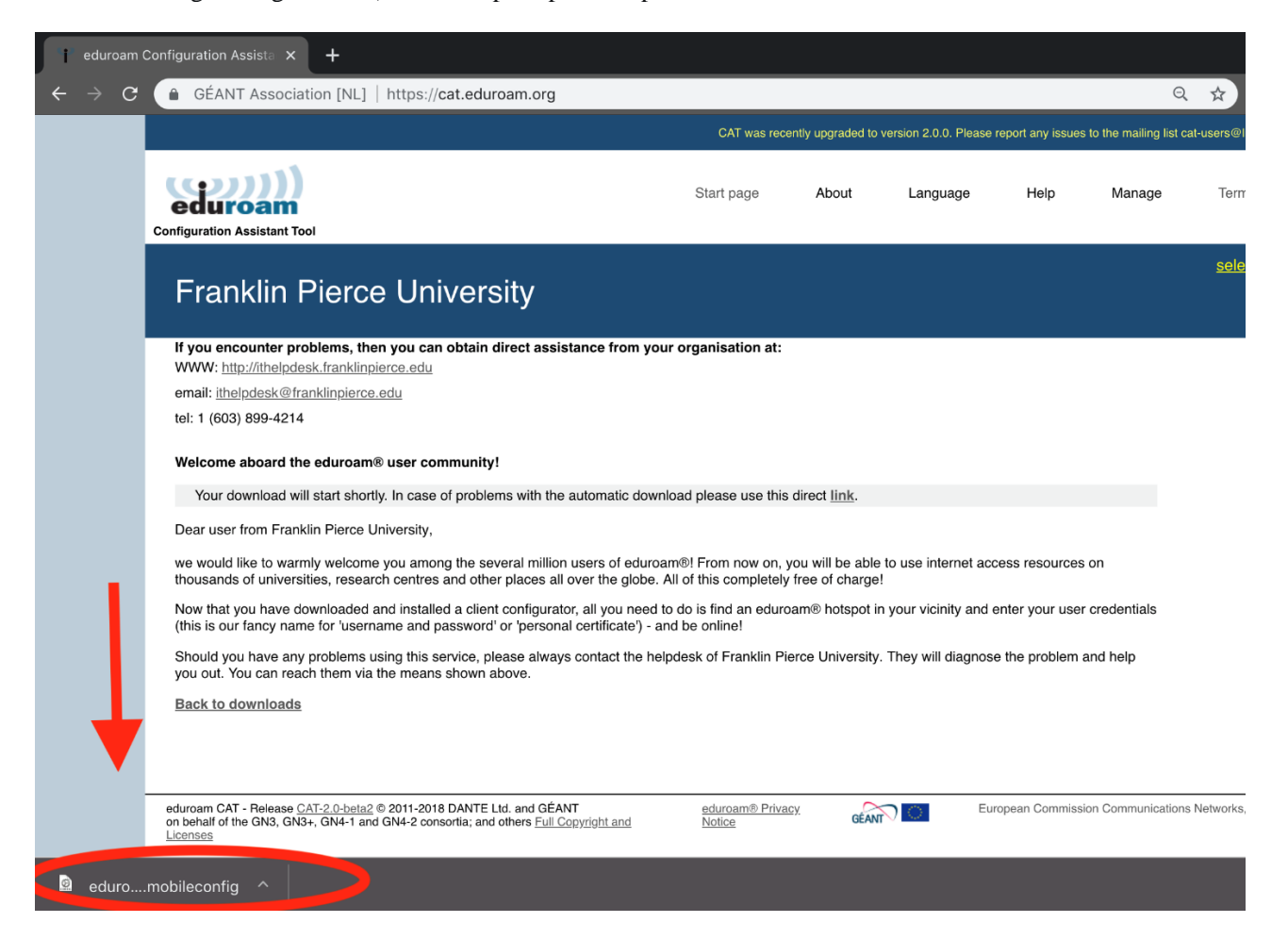

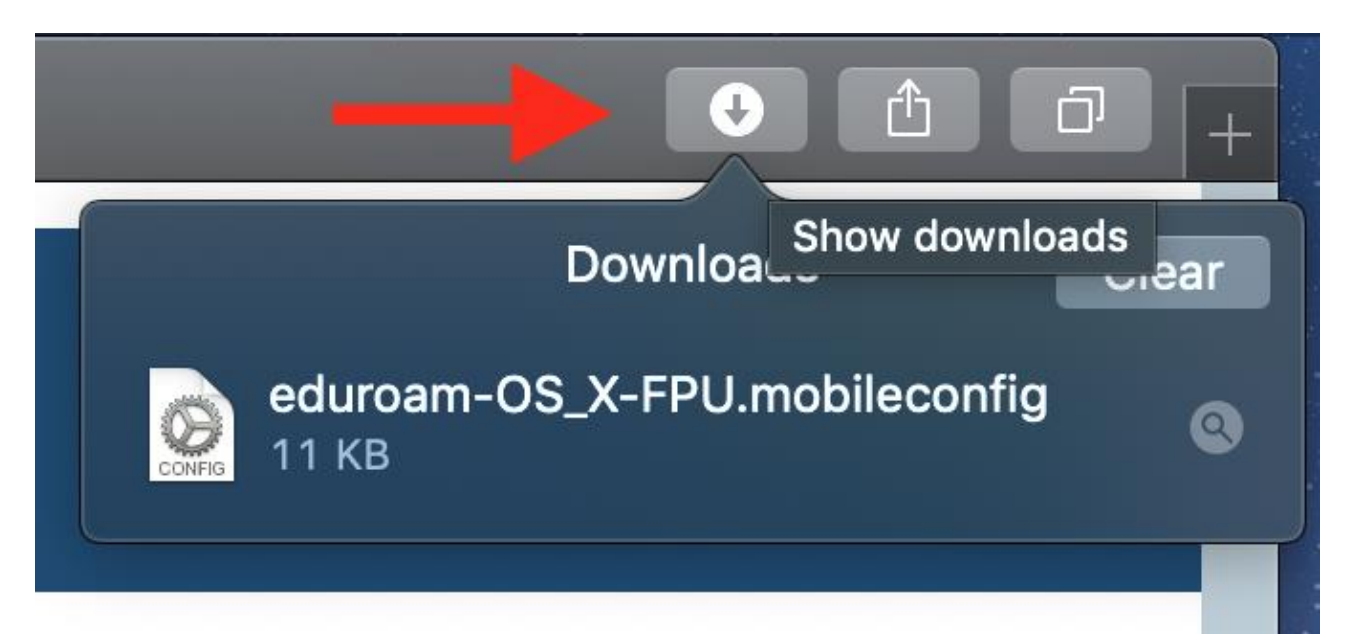

6. Once the configuration file is opened, you will be asked to "Continue" in a new window. Select "Continue" until prompted to enter credentials

|                                                                                                    | Profiles | Q Search        |  |  |  |
|----------------------------------------------------------------------------------------------------|----------|-----------------|--|--|--|
| Are you sure you want to install "eduroam®"?<br>This profile will configure your Mac with the following: Certificate and Wi-Fi Network. |          |                 |  |  |  |
| Show Profile                                                                                                    |          | Cancel Continue |  |  |  |
| No profiles installed                                                                                                    |          |                 |  |  |  |
| +-                                                                                                    |          | ?               |  |  |  |

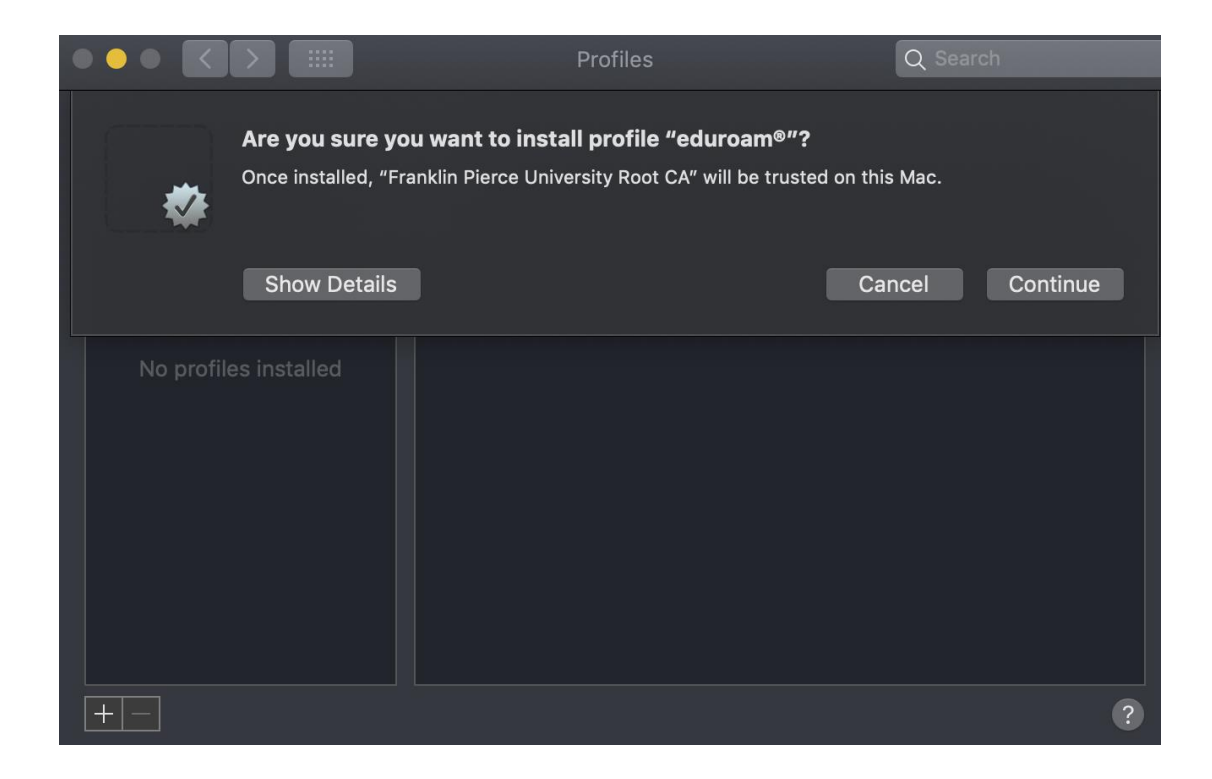

7. When prompted to enter credentials, enter your Franklin Pierce University credentials in **email** format (example below) and click Install on both windows

| • • • |                    | Profiles                          | Q Search         |  |  |  |  |  |
|-------|--------------------|-----------------------------------|------------------|--|--|--|--|--|
|       | Enter settings for | "eduroam <sup>®</sup> ":          |                  |  |  |  |  |  |
|       | Enterprise Network |                                   |                  |  |  |  |  |  |
|       | Enter settings for | the enterprise network "eduroam": |                  |  |  |  |  |  |
|       | Username:          | username@franklinpierce.edu       |                  |  |  |  |  |  |
|       | Password:          | •••••                             |                  |  |  |  |  |  |
|       |                    |                                   |                  |  |  |  |  |  |
|       |                    |                                   |                  |  |  |  |  |  |
|       |                    |                                   |                  |  |  |  |  |  |
|       |                    |                                   |                  |  |  |  |  |  |
|       |                    |                                   |                  |  |  |  |  |  |
|       | Cancel             |                                   | Previous Install |  |  |  |  |  |
| + -   |                    |                                   | ?                |  |  |  |  |  |

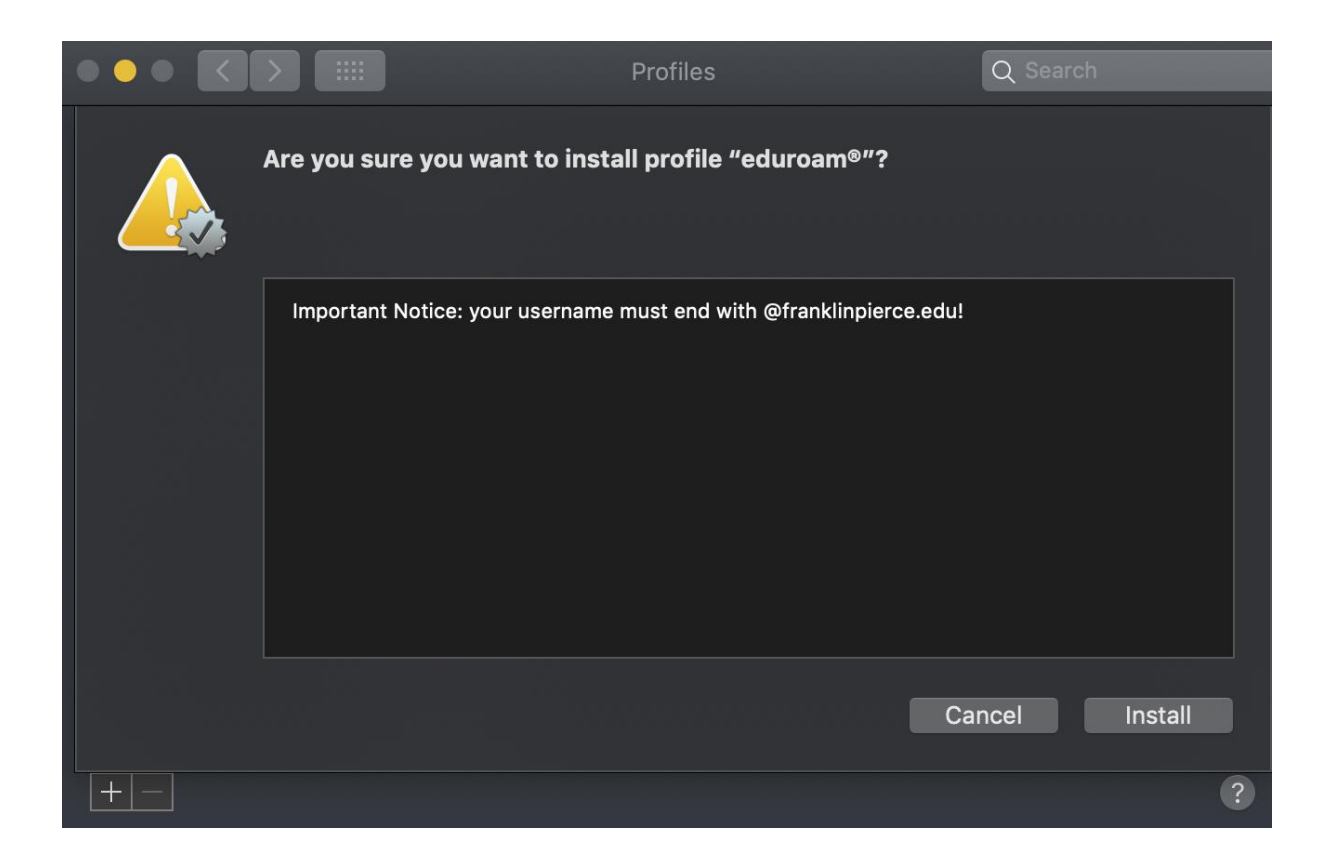

8. You may be prompted to enter your Mac password, please do so and click OK

|         |                |                   |              |       | الشقالة | 6        |
|---------|----------------|-------------------|--------------|-------|---------|----------|
|         |                |                   |              | eview | Queue   | Activity |
|         |                |                   |              |       |         |          |
| name mu |                |                   |              |       |         |          |
|         | Profiles/MD    | M wants to m      | ake changes. |       |         | 8        |
| exec    | Enter your pas | sword to allow th | his.         |       |         |          |
|         | User Name:     | Timothy           |              |       |         |          |
|         | Password:      |                   |              |       |         |          |
|         |                |                   |              |       |         |          |
|         |                |                   | Cancel       |       | ОК      |          |
|         |                |                   |              |       |         |          |
|         |                |                   |              |       |         |          |
|         |                |                   |              |       |         |          |

9. Once successfully installed, you should notice the screen below, with Green text labeled "Verified". Proceed to reboot your computer and connect to eduroam wireless if not automatically connected,

|                        | Profiles                            |                                                               | Q Search                                        |  |  |  |
|------------------------|-------------------------------------|---------------------------------------------------------------|-------------------------------------------------|--|--|--|
|                        |                                     |                                                               |                                                 |  |  |  |
| User Profiles          |                                     |                                                               |                                                 |  |  |  |
| eduroam®<br>2 settings | Franklin Pierce University Verified |                                                               |                                                 |  |  |  |
|                        | Description                         | Network configuratio<br>of 'Franklin Pierce Ur<br>by eduroam® | on profile 'All Users'<br>niversity' - provided |  |  |  |
|                        | Signed                              | GÉANT Association                                             |                                                 |  |  |  |
|                        | Installed                           | Oct 18, 2018 at 8:58                                          | AM                                              |  |  |  |
|                        |                                     |                                                               |                                                 |  |  |  |
|                        | Settings                            | Certificate<br>Franklin Pierce Universit                      | ty Root CA                                      |  |  |  |
|                        |                                     | Wi-Fi Network<br>eduroam                                      |                                                 |  |  |  |
|                        | DETAILS                             |                                                               |                                                 |  |  |  |
|                        | Certificate                         |                                                               |                                                 |  |  |  |
|                        |                                     |                                                               | ·                                               |  |  |  |
|                        |                                     |                                                               |                                                 |  |  |  |